# 使用Prometheus監控軟體配置安全惡意軟體分析 裝置

| 目錄          |  |  |
|-------------|--|--|
| 館企          |  |  |
|             |  |  |
| <u>必要條件</u> |  |  |
| <u>需求</u>   |  |  |
| <u>背景資訊</u> |  |  |
| <u>設定</u>   |  |  |
| <u>驗證</u>   |  |  |
|             |  |  |

簡介

本文檔介紹將Secure Malware Analytics Appliance服務度量資料匯出到Prometheus監控軟體的步驟。

由Cisco TAC工程師貢獻。

## 必要條件

思科建議您瞭解安全惡意軟體分析裝置和Prometheus軟體。

需求

- 安全惡意軟體分析裝置(版本2.13及更高版本)
- Prometheus軟體許可證

本文中的資訊是根據特定實驗室環境內的裝置所建立。文中使用到的所有裝置皆從已清除(預設) )的組態來啟動。如果您的網路正在作用,請確保您已瞭解任何指令可能造成的影響。

### 背景資訊

T安全惡意軟體分析裝置版本2.13之前的基於Prometheus的監控取代了裝置上運行的基於 Riemann/Elastic搜尋的監控系統。

✤ 注意:此整合的主要目的是使用Prometheus Monitoring System軟體監控安全惡意軟體分析裝置的統計資訊。其中包括介面、流量統計資訊等。

#### 設定

步驟 1.登入到Secure Malware Analytics Appliance,導航到Operations > Metrics以查詢API金鑰和 基本身份驗證密碼。

步驟 2.安裝Prometheus Server軟體: <u>https://prometheus.io/download/</u>

步驟 3. 建立.yml檔案,該檔案必須名為prometheus.ym1,並且必須具有以下詳細資訊:

```
scrape_configs:
 - job_name: 'metrics'
bearer_token_file: 'token.jwt'
scheme: https
file_sd_configs:
  - files:
    - 'targets.json'
relabel_configs:
   - source_labels: [__address__]
   regex: '[^/]+(/.*)'
                                                     # capture '/...' part
   target_label: __metrics_path__
                                                     # change metrics path
   - source_labels: [__address__]
   regex: '([^/]+)/.*'
                                                     # capture host:port
   target_label: __address___
                                                     # change target
```

步驟 4.運行CLI命令以生成用於身份驗證的JWT令牌,如上述配置檔案中所指定:

curl -k -s -XPOST -d 'user=threatgrid&password=<TGA Password>&method=password' "https://\_opadmin IP\_:44

步驟 5.運行此命令以驗證令牌的Expiration Date欄位(1小時有效性)。

awk -F. '{print \$2}' token.jwt | base64 --decode 2>/dev/null | sed -e 's;\([^]\)\$;\1};' | jq .

以下命令輸出示例:

```
{
    "user": "threatgrid",
    "pw_method": "password",
    "addr": "
```

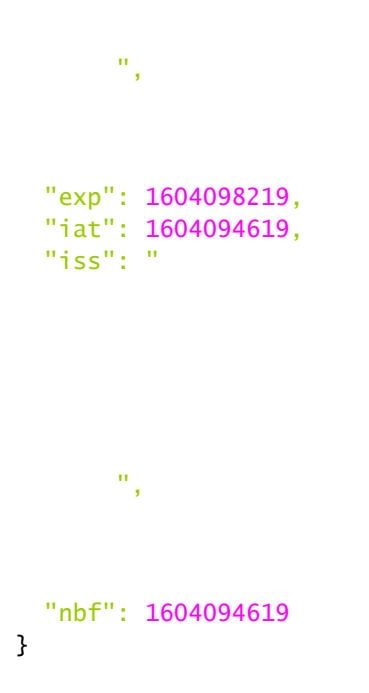

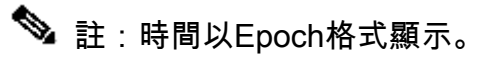

步驟 6.獲取服務的配置,在登入到opadmin介面後,從UI輸入以下行:

<#root>

```
https://_opadmin IP_/metrics/v1/config
```

步驟 7.重新啟動Prometheus服務後, 配置將被啟用。

步驟 8.訪問Prometheus頁面:

<#root>

http://localhost:9090/graph

您可以看到Secure Malware Analytics Appliance服務處於「UP」狀態,如圖所示。

| Promethe  | <b>us</b> Alerts Graph Status * Help New UI |       |               |                                             |             |                          |
|-----------|---------------------------------------------|-------|---------------|---------------------------------------------|-------------|--------------------------|
| Targe     | ets                                         |       |               |                                             |             |                          |
| All Unh   | ealthy Collapse All                         |       |               |                                             |             |                          |
| metrics ( | 8/8 up) show less                           |       |               |                                             |             |                          |
| Endpoint  |                                             | State | Labels        |                                             | Last Scrape | Scrape<br>Duration Error |
| 5         | :443/metrics/v1/service/fav2                | UP    | instance=*10  | 543" job="metrics" service="fav2"           | 41.184s ago | 18.7ms                   |
|           | :443/metrics/v1/service/monbox              | UP    | instance-*10  | 443" job-"metrics" service-"monbox"         | 12.728s ago | 14.3ms                   |
|           | o443/metrics/v1/service/node-exporter       | UP    | instance=*10. | :443" job="metrics" service="node-exporter" | 7.126s ago  | 81.36ms                  |
|           | :443/metrics/v1/service/observer            | UP    | instance-*10  | 443" job="metrics" service="observer"       | 45.691s ago | 10.27ms                  |
|           | :443/metrics/v1/service/supervisor          | UP    | instance-*10  | 5443" job-"metrics" service-"supervisor"    | 3.797s ago  | 15.45ms                  |
|           | :443/metrics/v1/service/ven-entrance        | UP    | instance-*10. | 443" job-"metrics" service-"ven-entrance"   | 19.474s ago | 19.31ms                  |
|           | :443/metrics/v1/service/classifier          | UP    | instance-*10  | :443" job="metrics" service="classifier"    | 44.567s ago | 18.17ms                  |
|           | :443/metrics/v1/service/dictator            | UP    | instance=*10. | 443" job="metrics" service="dictator"       | 45.818s ago | 17.35ms                  |

# 驗證

您可以看到從Secure Malware Analytics Applianced裝置接收的資料,並根據自己的要求檢視中的 指標,如圖所示。

| node_n                                                                                                    | etwork_transmit_bytes_total                                                                                                    |       |       | Load time<br>Resolution<br>Total time s                                                                                                    | 132ms<br>145<br>Jeries 8        |
|----------------------------------------------------------------------------------------------------|----------------------------------------------------------------------------------------------------|-------|-------|----------------------------------------------------------------------------------------------------|---------------------------------|
| Execute                                                                                                    | node_retwork_transmit_L #                                                                                                    |       |       | Remove G                                                                                                    | iraph                           |
| Graph                                                                                                    | Console                                                                                                    |       |       |                                                                                                    |                                 |
|                                                                                                    | - in • • • • voni • • • • • • • • • • • • • • • • • • •                                                                                                    |       |       |                                                                                                    |                                 |
|                                                                                                    |                                                                                                    |       |       |                                                                                                    |                                 |
| 600 -                                                                                                    |                                                                                                    |       |       |                                                                                                    |                                 |
| 400                                                                                                    |                                                                                                    |       |       |                                                                                                    |                                 |
|                                                                                                    |                                                                                                    |       |       |                                                                                                    |                                 |
| 200 -                                                                                                    |                                                                                                    |       |       |                                                                                                    |                                 |
| 0                                                                                                    | 114                                                                                                    | 15.45 | n ni  | 00.15                                                                                                    |                                 |
|                                                                                                    | B nole peterak (securi byte, http://www.inex/07.jestar (secure-inex/or experier')<br>B nole peterak (securi byte, http://www.inex/or inex/or ine                                                                                                    |       |       |                                                                                                    |                                 |
|                                                                                                    | sole_shiwe_barren_byte_bolidence='wp128rifY', 447 yib='metric1'annica'-toole-equiter')     sole_shiwe_barren_byte_bolidence='wp128rifY', 447 yib='metric1'annica'-toole-equiter')     sole_shiwe_barren_byte_bolidence='dp1'ntarco     r=metric1'annica'-toole-equiter')                                                                                                    |       |       |                                                                                                    |                                 |
|                                                                                                    | (* stratege start - storter, f. stratege start - storter, start - storter, start - storter, start - storter, storter,    |       |       |                                                                                                    |                                 |
|                                                                                                    |                                                                                                    |       |       |                                                                                                    |                                 |
|                                                                                                    |                                                                                                    |       |       |                                                                                                    |                                 |
| node_n                                                                                                    | etwork/receive_bytes_total                                                                                                    |       |       | Load time th<br>Resultion to                                                                                                    | 76ms<br>Hs                      |
| node_n<br>Execute                                                                                                    | etwork_receive_bytes_total<br>node_retwork_receive_by #                                                                                                    |       |       | Last Gree T<br>Reputiers I<br>Not Tries a                                                                                                    | 76ms<br>Nas<br>ries 8           |
| node_n<br>Execute<br>Graph                                                                                                    | etwork_receive_bytes_total<br>node_network_receive_by #<br>Console                                                                                                    |       |       | Laston<br>Remotes<br>Not fire a                                                                                                    | Dens<br>Ns<br>riei 8<br>raph    |
| node_n<br>Execute<br>Graph                                                                                                    | etwork_receive_bytes_total  console  total  total   |       |       | Lead from 1<br>Remove Or<br>Remove Or                                                                                                    | ries 8                          |
| node_n<br>Execute<br>Graph                                                                                                    | etwork_presive_pytes_total  reductive_pytes_total  Console  To the the total total  Res 00 Oracled                                                                                                    |       |       | List fore<br>Manufacts<br>Sea force<br>Remove Gr                                                                                                    | Olens<br>tids<br>ties 8<br>raph |
| node_n<br>Execute<br>Graph                                                                                                    | eteody.receive.jbyter_total  roddy.receive.jbyter_total  Console  Total  Res. 00 Outloaded                                                                                                    |       |       | Lias from 1<br>Non de la<br>Remove Cr                                                                                                    | Olers<br>145<br>ries 8<br>raph  |
| Graph<br>5000-<br>000-<br>000-                                                                                                    | eterost, receive, Joytes, total  reder, receive, Joy e  Console  to the console  to the consol |       |       | Lia fine 1<br>Nos fine a<br>Remove Gr                                                                                                    | Oles 168<br>ries 8<br>raph      |
| node_n           Execute           Graph           1000-           000-           000-           000-                                                                                                    | etwork_receive_bytes_total  console  b  console  b  console  console  conso |       |       | Las fine to<br>She fine a                                                                                                    | Olers<br>His<br>Head            |
| node_n           Execute           Graph           1000-           000-           000-           000-           000-           000-           000-           000-                                                                                                    | eteority.receive_Jujest_total                                                                                                    |       |       | List from the Brandon is Norman and Array Contract of Contract of  | Chins<br>tas<br>ries 8<br>raph  |
| node_n<br>Execute<br>Graph<br>1000-<br>800-<br>800-<br>800-<br>800-<br>800-<br>800-<br>800                                                                                                    | eteody.veoley.byter_total  resolv_veoley.byter_total  consule  total_veoley.byter_total  total_veoley.byter_total_veoley.byter_total_veoley.byter_total_veo |       |       | List fret 1<br>Render                                                                                                    | Olers<br>143<br>ries 8<br>caph  |
| node,n<br>Decote<br>(6sph)<br>1000<br>000<br>000<br>000<br>000<br>000<br>000<br>000<br>000<br>0                                                                                                    | eteody.receive.jbyter_total  reddy.receive.jbyter_total  Console                                                                                                    | 224   |       | Lia the the New York of the New York of the Ne | Olers<br>144<br>eres 8          |
| node,nr.<br><b>Execute</b><br><b>Scaph</b><br>1000<br>100<br>100<br>100<br>100<br>100<br>100<br>1                                                                                                    | teroch, vecelve, bytes, usual  reduct, vecelve, bytes, usual  concele  to the the the the the the the the the the                                                                                                    | 224   | 62.00 | List for 1<br>No they<br>Recove Gr                                                                                                    | Olers<br>tis<br>ties 8          |
| node,n<br>Create<br>Graph<br>1000-<br>1000-<br>100- | eteods/ucceive_bytes_total                                                                                                    | 226   | 99.90 | List errer bier bier errer bier errer bier errer bier errer bier errer bier errer bier errer bier bi                                                                                                    | Olers<br>No<br>ries 8<br>caph   |

✤ 注意:此功能僅用於收集特定資料。資料流管理是Prometheus伺服器的職責。 思科TAC方面不提供支援的故障排除,您可以聯絡第三方供應商支援獲取其他功能支援。

#### 關於此翻譯

思科已使用電腦和人工技術翻譯本文件,讓全世界的使用者能夠以自己的語言理解支援內容。請注 意,即使是最佳機器翻譯,也不如專業譯者翻譯的內容準確。Cisco Systems, Inc. 對這些翻譯的準 確度概不負責,並建議一律查看原始英文文件(提供連結)。